## Changing Default Setting To Black Printing On Primary/Intermediate Office Copiers

To begin, click on the Start button in the lower left hand corner of the screen. In the menu that pops up, select Devices and Printers on the right hand side of the menu.

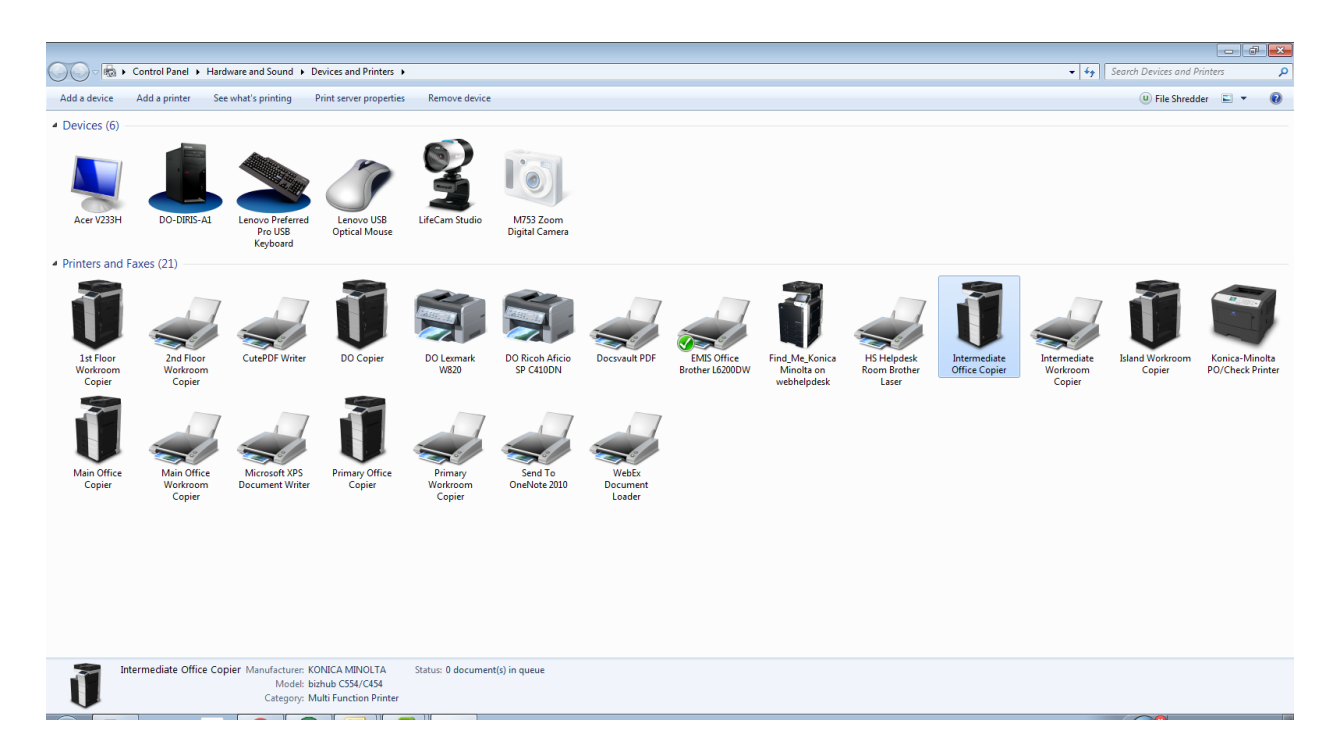

In the Devices and Printers list, RIGHT CLICK on either the Primary Office Copier or Intermediate Office Copier, depending on which side of the building you are in, and then select the Printing Preferences option from the dropdown menu.

| 🖶 Intermediate Office Copier Printing Preferences   |                                                                                                    |                                                         |  |
|-----------------------------------------------------|----------------------------------------------------------------------------------------------------|---------------------------------------------------------|--|
| My Tab Basic Layout Finish Cover Mode               | e Stamp/Composition Quality Other                                                                                                    |                                                         |  |
| 8_1/2x11 (215.9x279.4 mm) Eavorite Setting Add Edit |                                                                                                    |                                                         |  |
| 8 1/2x11 (215.9x279.4 mm)                           |                                                                                                    |                                                         |  |
|                                                     | Original Orientation<br>Original Orientation<br>Original Orientation<br>Original Orientation<br>Original Orientation<br>Original Orientation<br>Original Orientation<br>Original Orientation<br>Original Orientation<br>Orientation<br>Orien | Copie <u>s</u> 1 [19999]                                |  |
|                                                     | Original Size<br>8 1/2c11                                                                                                    | Print Type                                              |  |
|                                                     | Paper Size     Same as Original Size     ✓                                                                                                    | 2-Sided -                                               |  |
|                                                     | Output <u>M</u> ethod                                                                                                    | Eft Comer                                               |  |
|                                                     | User Settings                                                                                                    | <u>C</u> enter Staple and Fold     Select <u>C</u> olor |  |
|                                                     |                                                                                                    | Auto Color 👻 📃                                          |  |
| Printer View Printer Information                    | 🙇 Edit My Ta <u>b</u>                                                                                                    | Default                                                 |  |
| OK Cancel Apply Help                                |                                                                                                    |                                                         |  |

In the Select Color box, click on the arrow to the right of the Auto Color entry, and then select Gray Scale from the dropdown list.

| 🖶 Intermediate Office Copier Printing Preferences |                                                                                                    |                           |  |
|---------------------------------------------------|----------------------------------------------------------------------------------------------------|---------------------------|--|
| 🧟 My Tab Basic Layout Finish Cover Mod            | e Stamp/Composition Quality Other                                                                                                    |                           |  |
| 8 1/2x11 (215.9x279.4 mm)                         | Eavorite Setting Untitled                                                                                                    | ✓ Add <u>Edit</u>         |  |
| 8 1/2x11 (215.9x279.4 mm)                         |                                                                                                    | ^                         |  |
|                                                   | Original Orientation           Original Orientation           Image: Constraint of the second second se | Copie <u>s</u> 1 (199999] |  |
|                                                   | Original Size                                                                                                    |                           |  |
|                                                   | ➡ Paper Size Same as Original Size                                                                                                    | Print Type 2-Sided        |  |
| x1                                                | Output <u>M</u> ethod                                                                                                    | Staple                    |  |
|                                                   | Print -                                                                                                    | Left Comer 👻              |  |
|                                                   | User Settings                                                                                                    | Center Staple and Fold    |  |
|                                                   |                                                                                                    | Gray Scale                |  |
| Printer <u>V</u> iew Printer <u>I</u> nformation  | 🙍 Edit My Ta <u>b</u>                                                                                                    | Default                   |  |
| OK Cancel Apply Help                              |                                                                                                    |                           |  |

Then, click on the Apply button to apply the change, followed by the OK button to exit the Printer Preferences window.

For future printing that you need to do in color, you will need to make sure to go to the Properties section of the program you are printing from (Word, etc) and make sure to select the Auto Color option.